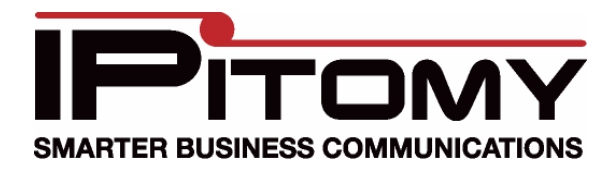

## Outlook Dialer for IPitomy (a SIP TAPI Service Provider for 32bit Windows XP and Windows Vista)

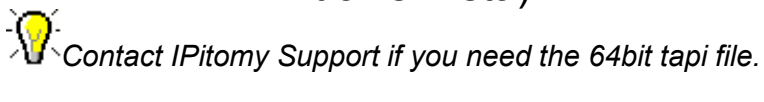

## Steps to install TAPI Dialer

- 1. Copy siptapi.tsp file and paste it in c:\windows\system32\
  - a. If this fails to copy you may already have a siptapi.tsp file installed. Go to Control Panel->Phone and Modem Options. On the advanced tab – select the SIP TAPI dialer and click remove. Now try to copy the file to c:\windows\system32 again. If it asks you if you wish to overwrite a file say yes.
- 2. Go to Control Panel -> Phone and Modem Options
- 3. On the Advanced Tab click Add and select SIP TAPI Service Provider for IPitomy and click OK.
- 4. After the SIP TAPI Provider appears in the list press the Configure button.
- 5. Enter the following Data as specified in the picture below.

| Configure SIP TAPI Service Provider for IPitomy                                                   |
|---------------------------------------------------------------------------------------------------|
| SIP Configuration Server IP Address                                                               |
| SIP Domain 192.168.2.18                                                                           |
| SIP Outbound Proxy                                                                                |
| User Information User's Extension                                                                 |
| User 2225 User's SIP Password                                                                     |
| Password *****                                                                                    |
| User's extension (optional) X2225                                                                 |
|                                                                                                   |
| OK Apply Cancel                                                                                   |
| SIP TAPI Service Provider for IPitomv.<br>For help and information got to www.enum.at v_0.2.5pre3 |

- 6. Click OK.
- 7. In Outlook, right click on a contact and select Call Contact
- 8. Click Dialing Options
- 9. Where it says 'Connect using line' select "LineName: SIP TAPI for IPitomy
- 10. Click OK

Congratulations, you have now successfully installed and configured your Outlook Dialer. To make a call, simply right click on a contact, select Call Contact, and click Start Call. The selected extension will intercom and begin dialing in speaker phone mode.